## 1.登入學校首選, 右上方點選 校務行政系統

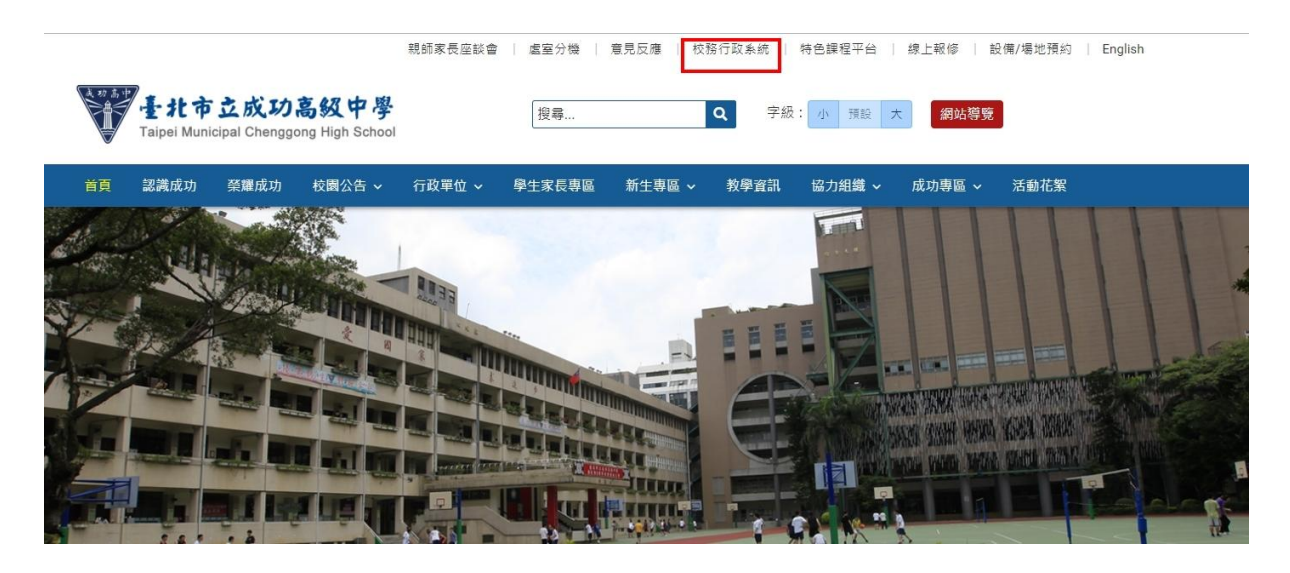

## 2.選擇單一身份驗證登入。

## 預設帳號: cksh+學號 密碼: 身份證字號末6碼

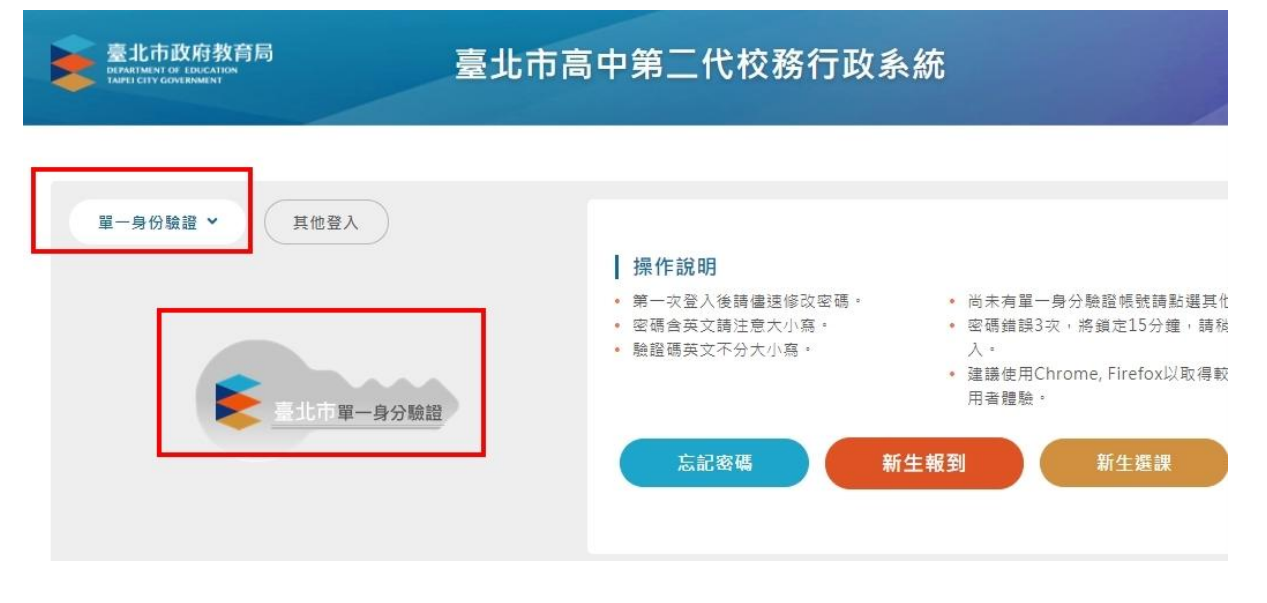

3.首次登入會請您更改密碼, 修改完後請務必牢記, 此帳號密碼會在高中生涯常使用。

| 注意:為了避免帳號遭到盜用,請勿繼續使用預設密碼!            |   |
|--------------------------------------|---|
| 新密碼設定規則:                             |   |
| <ul> <li>不得包含身分證統一編號最後六碼。</li> </ul> |   |
| • 密碼長度最少8個字元。                        |   |
| • 密碼必須包含英文及數字。                       |   |
| 您的密碼與預設值相同,請立即變更密碼                   |   |
| 新空碼                                  |   |
|                                      | 0 |
| 請再輸入一次新密碼                            |   |
|                                      | 0 |
|                                      |   |

## 4.登入後選擇 10 多元表現, 即可報名活動

| 蓤 二代高中        |   | = |
|---------------|---|---|
| 學生線上          | ~ |   |
| 01各項查詢        | ^ |   |
| 02綜合資料        | ^ |   |
| 03新選課作業-108課綱 | ^ |   |
| 04彈性學習        | ^ |   |
| 05選社作業        | • |   |
| 06報備請假        | ^ |   |
| 07重修自學        | • |   |
| 08升學進路        | ^ |   |
| 09升學報表        | • |   |
| 10多元表現        | ~ |   |
| 學生活動報名        |   |   |
| 學生活動經歷        |   |   |
| 多元表現認證單       |   |   |
| 11 輔道預約       | ~ |   |